## Wiki

Wiki activity allows course participants to create a collection of webpages, which can be directly edited by also other course participants or only themselves under different wiki modes.

## Create a Wiki activity

- 1) In course main page, press [Turn editing on] at top right corner
- 2) Press [ + Add an activity or resource] under a course section
- 3) Press the "Wiki" box
- 4) Enter the Wiki name and its First page name
- 5) Select the appropriate option in "Wiki mode"
- Collaborative wiki all course participants can edit a single Wiki
- Individual wiki each course participant has their own Wiki editable by only himself/herself
- 6) Press **"Format"** category, then select the appropriate option of **"Default format"** (HTML, Creole or NWiki)
- 7) If necessary, modify its Common module, Restrict access and Activity completion settings
- 8) Press [Save and return to course]

## Note:

- 1) After creating the Wiki activity, its First page name (in step 4) cannot be changed.
- 2) If you do not want students to select the Wiki activity's Default format, in "Format" category (in step 6), please check the checkbox of "Force format".